# So loggen Sie sich im OnlineBanking ein

Sie benötigen: Ihren VR-NetKey und Ihre aktuelle PIN

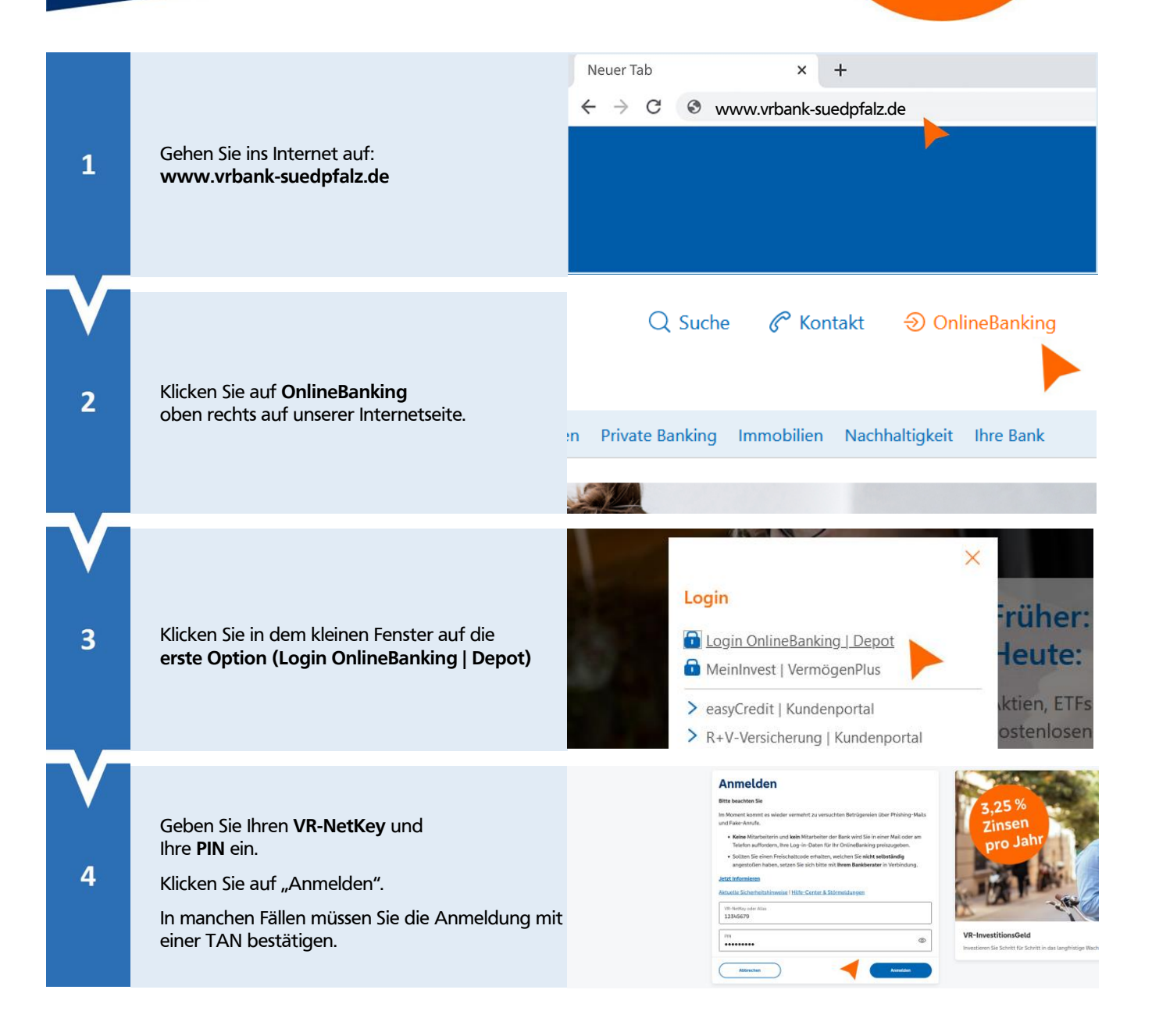

Nun geht es zur PIN-Änderung!

Sie können die PIN-Änderung im Anschluss durchführen. Wie das geht, erfahren Sie auf der Rückseite

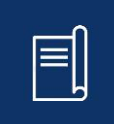

# So führen Sie die PIN-Änderung durch

# 1. Im Overlay "PIN ändern"

Nach dem Login im OnlineBanking wird Ihnen das Overlay zum "PIN ändern" angezeigt. Hier werden Sie nochmal über die Maßnahme informiert und können direkt Ihre PIN im Fenster anhand der angezeigten Kriterien ändern und den Vorgang mit einer TAN bestätigen.

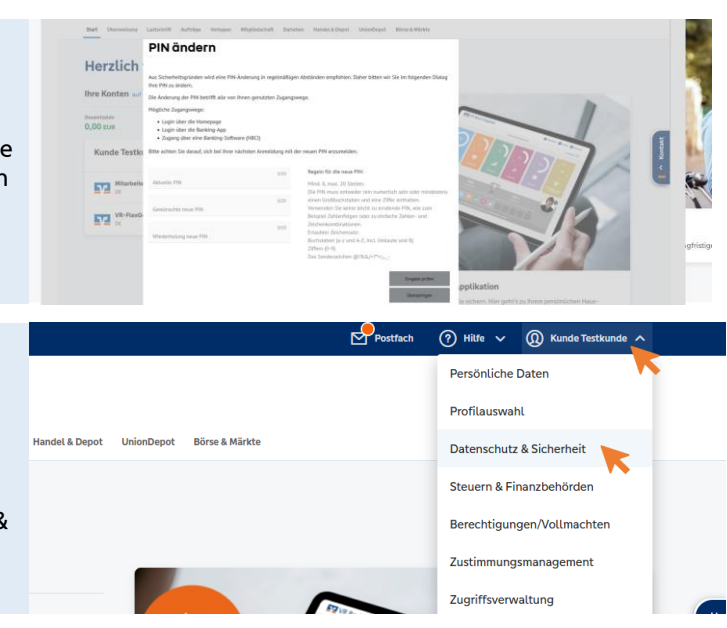

#### 2. Alternativ über das Menü

2.1 Öffnen Sie hierzu das persönliche Menü oben rechts über Ihren angezeigten Namen.

2.2 Wählen Sie dann den Menüpunkt "Datenschutz & Sicherheit" aus

# **Fenster Onlinezugang**

2.3 Klicken Sie einfach auf das Stift-Symbol hinter dem Feld "**PIN**" (siehe Abbildung).

# PIN ändern

2.4 Geben Sie zunächst Ihre aktuelle PIN in das erste Feld ein. Im zweiten und dritten Feld legen Sie dann Ihre neue PIN gemäß den rechts angezeigten Vorgaben fest. Anschließend klicken Sie auf den Button "Eingabe prüfen" und bestätigen den Vorgang mit einer TAN.

# ← PIN ändern

Onlinezugang
Ihre Anmeldedaten zum Onlinezugang

VR-NetKey

Alias

PIN

| Aktuelle PIN          | ۵    | Mind. 8, max. 20 Stellen.                                                                                            |
|-----------------------|------|----------------------------------------------------------------------------------------------------|
|                       | 0/20 | Die MN muss entweder rein numensch sein öder<br>mindestens einen Großbuchstaben und eine Ziffer                      |
| Gewünschte neue PIN   | ۲    | enthalten.<br>Verwenden Sie keine leicht zu erratende PIN, wie<br>zum Beispiel Zahlenfolgen oder zu einfache Zahlen- |
|                       | 0/20 | und Zeichenkombinationen.                                                                                            |
| Wiederholung neue PIN | ۵    | Erlauster / excenensato:<br>Buchtaben (n=r und A-Z, inkl. Umlaute und 0)<br>Ziffern (0-9)                            |
|                       | 0/20 | Die sonderzeichen Grad/=1-*pp_*                                                                                      |
|                       |      |                                                                                                    |

123456789

ALIAS

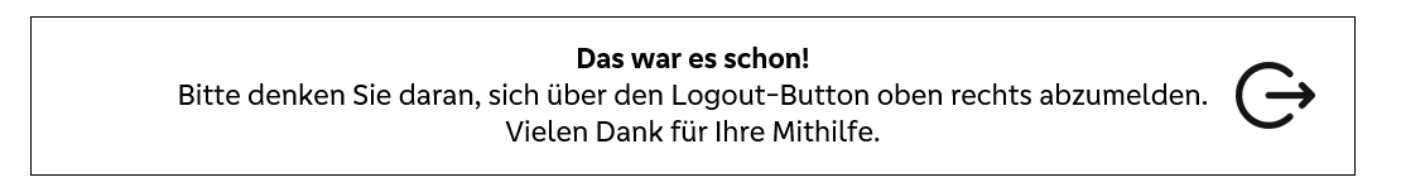